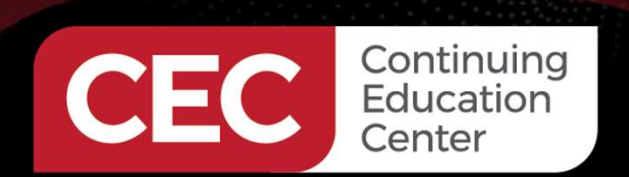

### DesignNews

#### Embedded Controls Development with OpenPLC

### DAY 2: OpenPLC Ladder Diagram Basics

Sponsored by

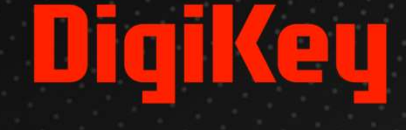

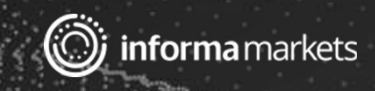

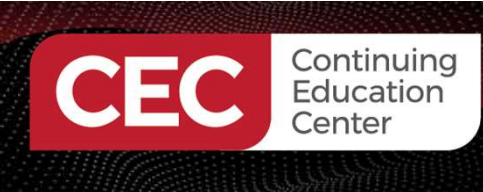

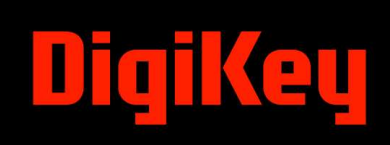

#### Webinar Logistics

- Turn on your system sound to hear the streaming presentation.
- If you have technical problems, click "Help" or submit a question asking for assistance.
- Participate in 'Attendee Chat' by maximizing the chat widget in your dock.

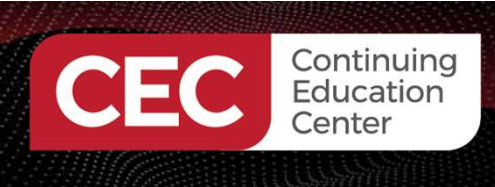

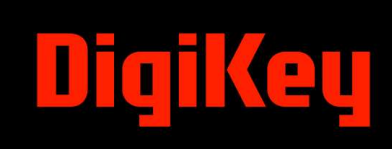

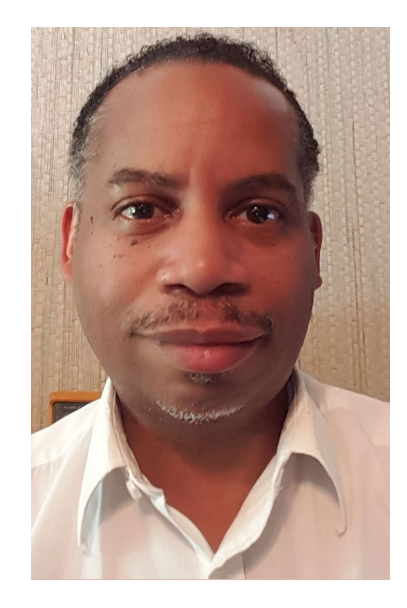

### Dr. Don Wilcher

Visit 'Lecturer Profile' in your console for more details.

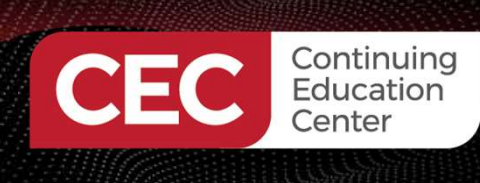

#### ESP32 WROOM32D DEVKITC

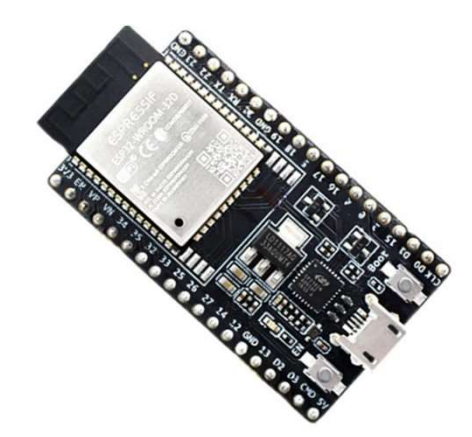

#### **L298N Motor Drive Controller**

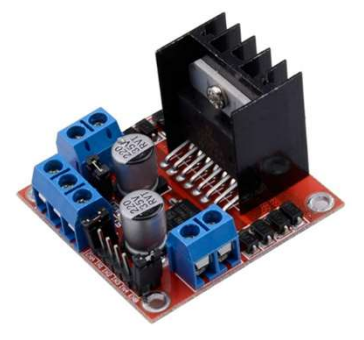

7 Segment LED Display, Common Cathode

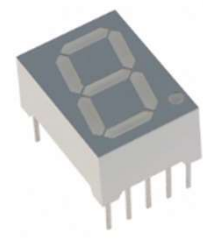

Solderless Breadboard x2

Course Kit and Materials

### Solderless Breadboard Power Supply Module with 9V Battery Clip Power Cable

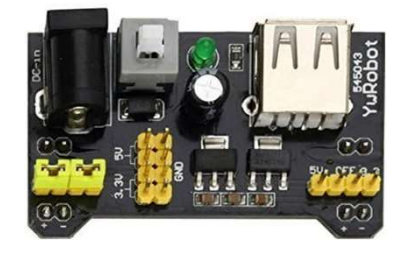

Adafruit Parts Pal Kit

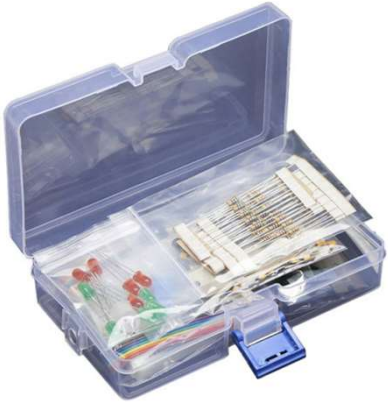

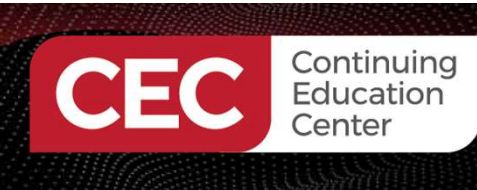

### Agenda:

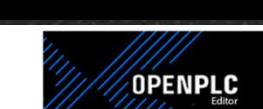

- OpenPLC Ladder Diagram Basics

   a) Origins of the Ladder Diagram
   b) IEC 61131-3 Specification Programming Model
   i. Program Block Subclass
   ii. Contacts, Coils, and Lines
- OpenPLC Simulator
  - a) Setup
  - b) Force ON/Force OFF tools
- Lab: Digital Logic Control Application

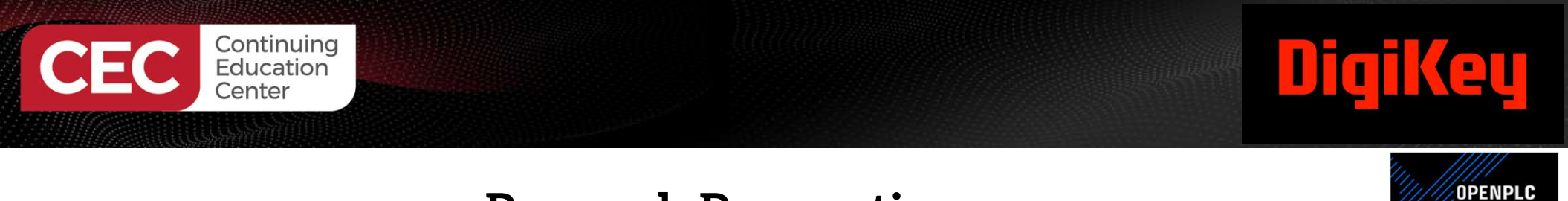

#### **Research Perspective**

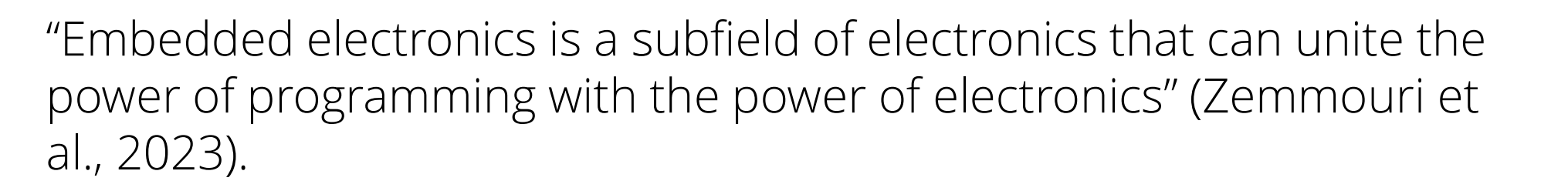

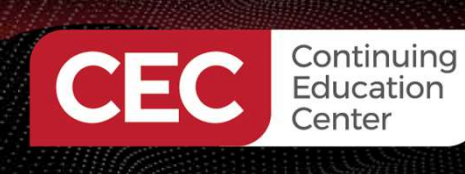

#### **OpenPLC Ladder Diagram Basics**

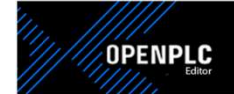

#### **Origins of Ladder Diagram**

- The Ladder Diagram (LD) programming language originated from the graphical representation used to design an electrical control system
  - Control decisions were made using relays
- After a while, Relays were replaced by logic circuits
  - Logic gates used to make control decisions
- Finally, CPUs were added to take over the function of the logic circuits
  - I/O Devices wired to buffer transistors
  - Control decisions accomplished through programming
- Relay Logic representation (or LD) was developed to make program creation and maintenance easier
  - Computer based graphical representation of wiring diagrams that was easy to understand
  - Reduced training and support cost Computer-based

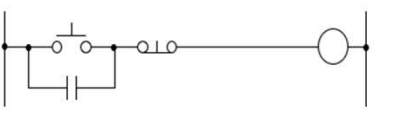

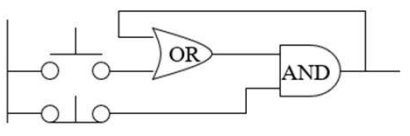

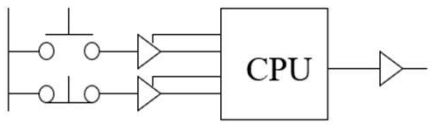

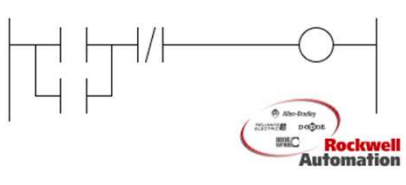

Illustration courtesy of Rockwell

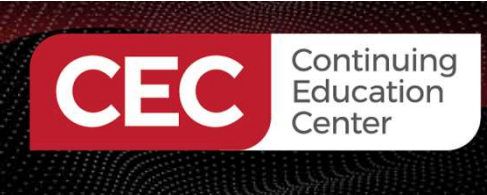

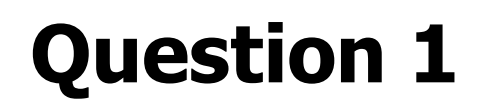

In reviewing slide 7, relays were replaced by\_

- a) CPU
- b) LD
- c) logic circuits
- d) None of the above

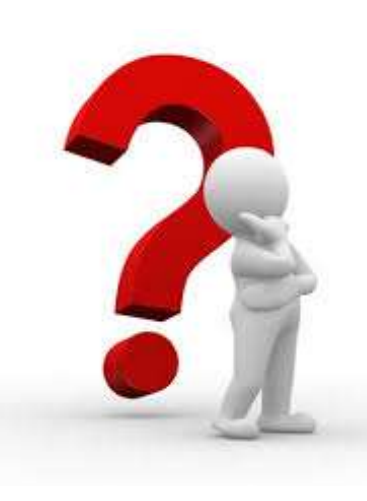

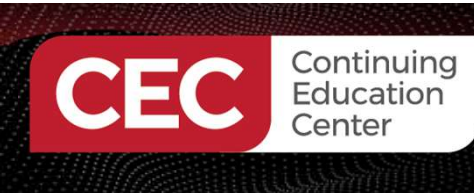

#### **OpenPLC Ladder Diagram Basics...**

#### IEC 61131-3 Programming Model

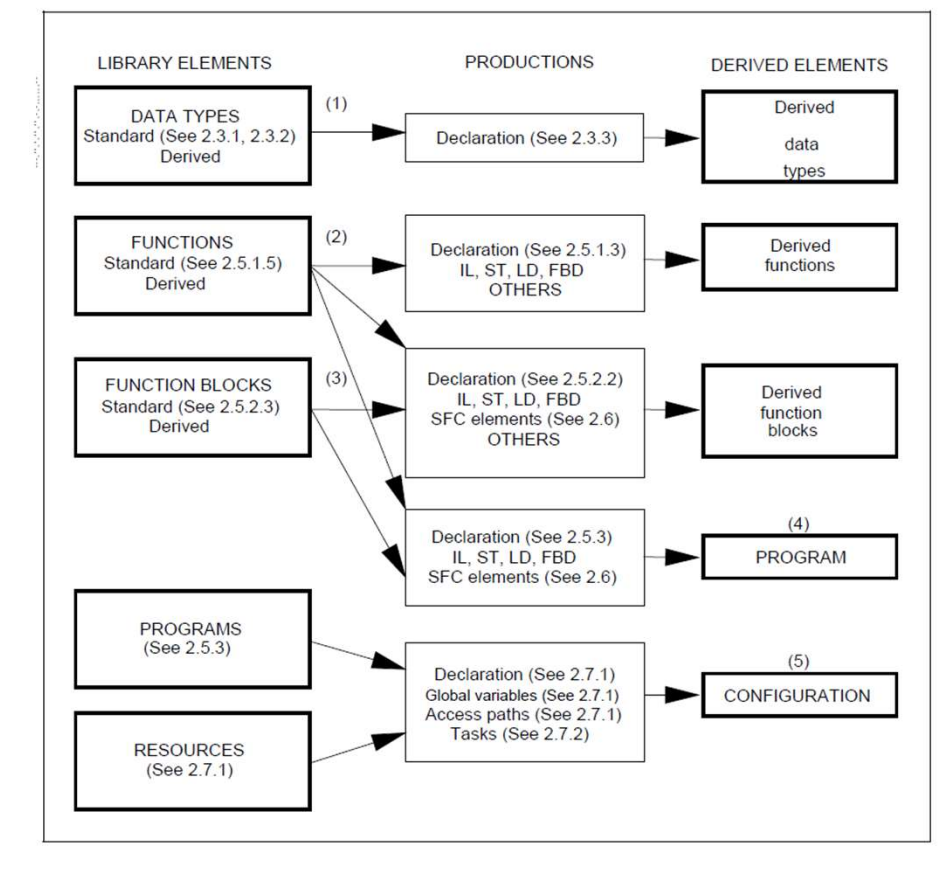

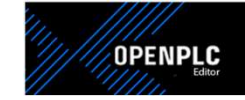

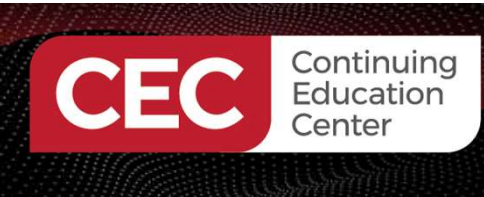

#### **OpenPLC Ladder Diagram Basics...**

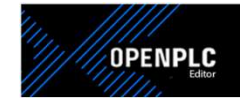

The subclass **Program** block is the main **Declaration** element of interest in programming the ESP32 microcontroller using OpenPLC.

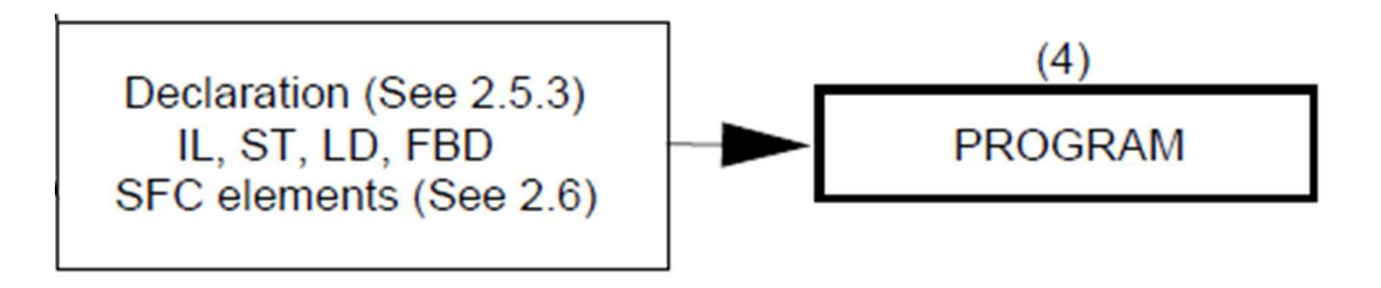

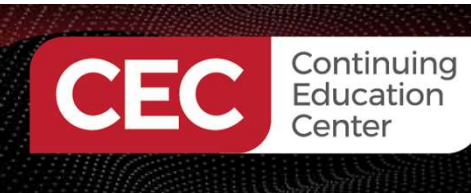

#### **OpenPLC Ladder Diagram Basics...**

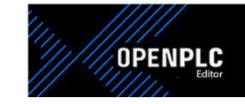

- A program is defined as a logical assembly of all the programming language elements and constructs necessary for the intended (IEC 61131-3, p.83, 2003):
  - a) signal processing for processes
  - b) control of a machine
- A program allows such signal processing and machine control to occur within a programmable controller system.
- A network of programming elements defines the program's construction.

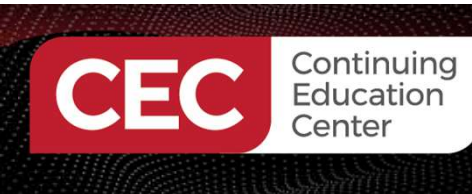

#### **OpenPLC Ladder Diagram Basics...**

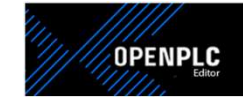

- A network is defined as a maximal set of interconnected elements, excluding the left and right rails (IEC 61131-3, p.135, 2003).
- Graphical languages are used to represent the flow of a conceptual quantity through one or more networks representing a control plan (IEC 6113-3, p. 135, 2003).
- There are three graphical language flows used in a control plan.
  - a) Power aligns with relay ladder diagrams (LD)
  - b) Signal aligns with function blocks (FB)
  - c) Activity aligns with sequential function charts (SFC)

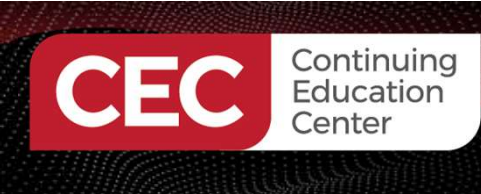

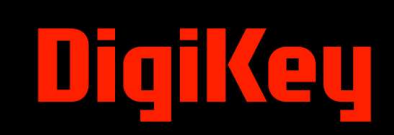

#### **OpenPLC Ladder Diagram Basics...**

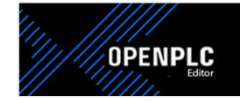

The Power flow graphical language (LD) is primarily used in building OpenPLC applications.

#### An Example LD Power Flow graphical language

Illustration courtesy of <a href="https://en.wikipedia.org/wiki/Ladder\_logic">https://en.wikipedia.org/wiki/Ladder\_logic</a>

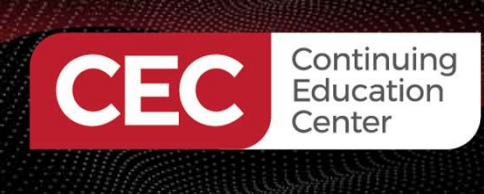

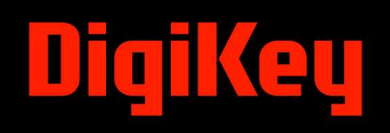

#### **OpenPLC Ladder Diagram Basics...**

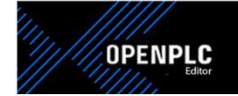

IEC 61131-3 of an LD (Power Flow) program

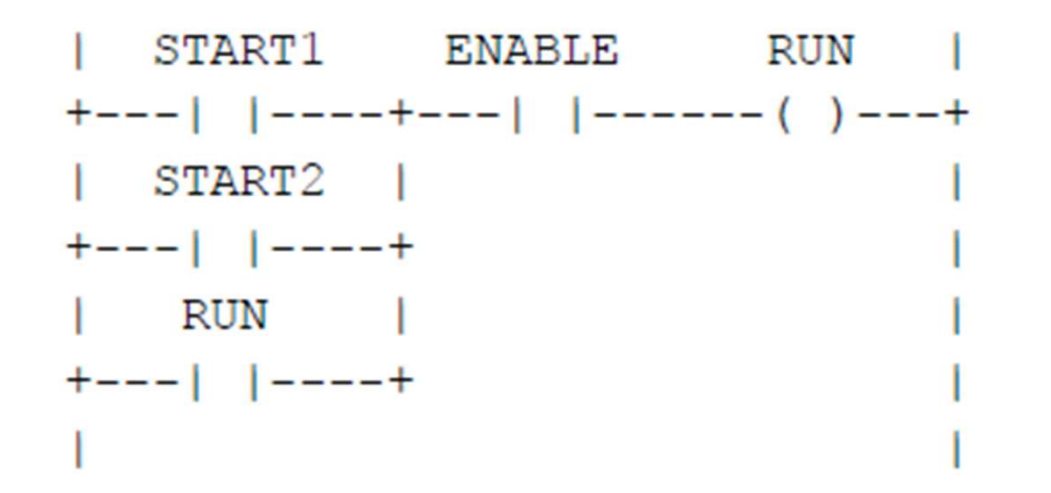

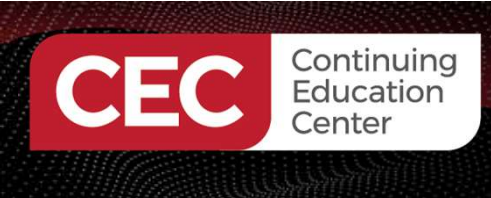

**b) EXOR** 

d) NAND

c) AND

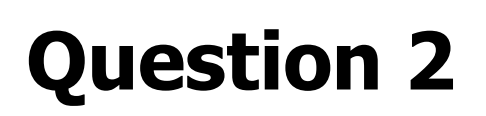

In reviewing slide 11, what logic function is being performed by the LD program? a) AND-OR

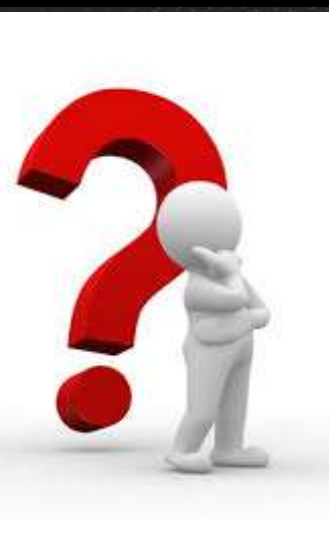

15

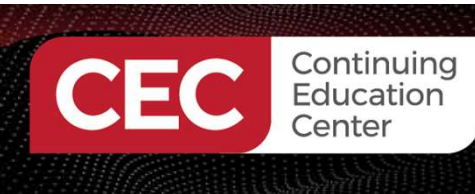

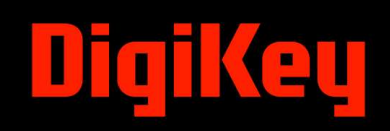

#### **OpenPLC Ladder Diagram Basics...**

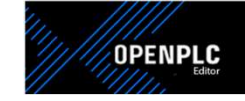

A LD program enables the programmable controller to test and modify data. The data characteristics are listed below.

- a) Standardized Symbols
- b) Standardized Symbols are the programmable elements in a network.
- c) The network is arranged like a rung of a relay ladder logic diagram.
- d) The networks are bounded on the left and right by power rails.

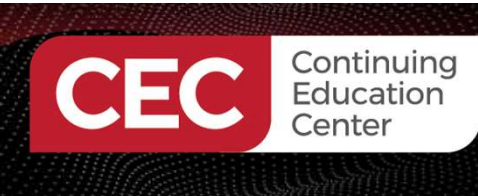

#### **OpenPLC Ladder Diagram Basics...**

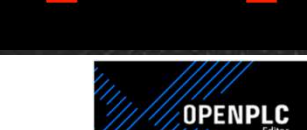

#### Anatomy of a Ladder Diagram

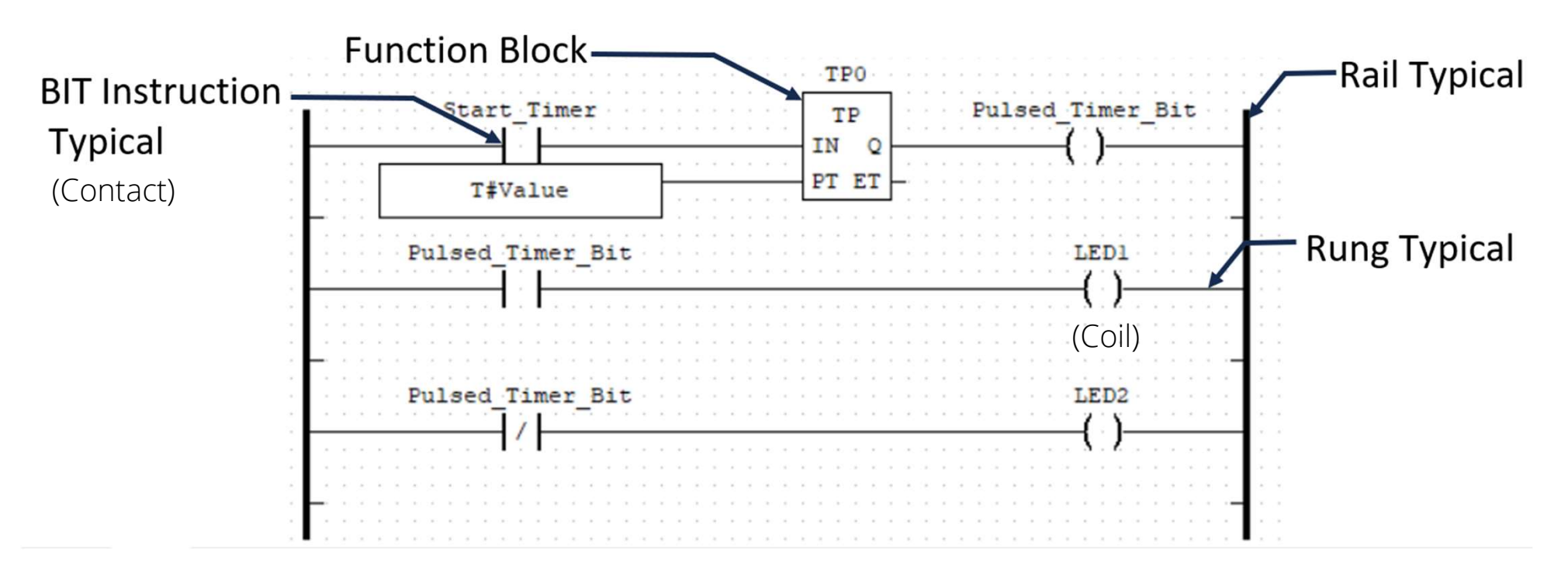

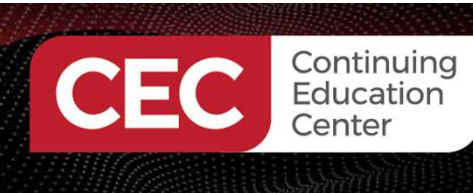

#### **OpenPLC Ladder Diagram Basics...**

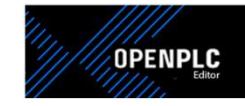

- A contact is an element that imports a state to the horizontal link on its right side, which is equal to the Boolean function of the state of the horizontal link on its left side.
  - a) The right and left sides of the horizontal link are the power rail.

b) The horizontal link is the ladder diagram rung.

• A coil copies the state of the link on its left to the link on its right without modification and stores an appropriate function of the state or transition of the left link into the associated Boolean variables (IEC 61131-3, p.142, 2003).

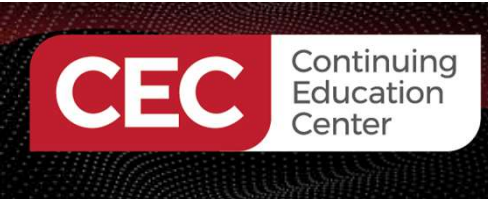

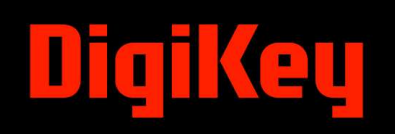

#### **OpenPLC Ladder Diagram Basics...**

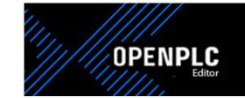

Identification of the coil on an LD.

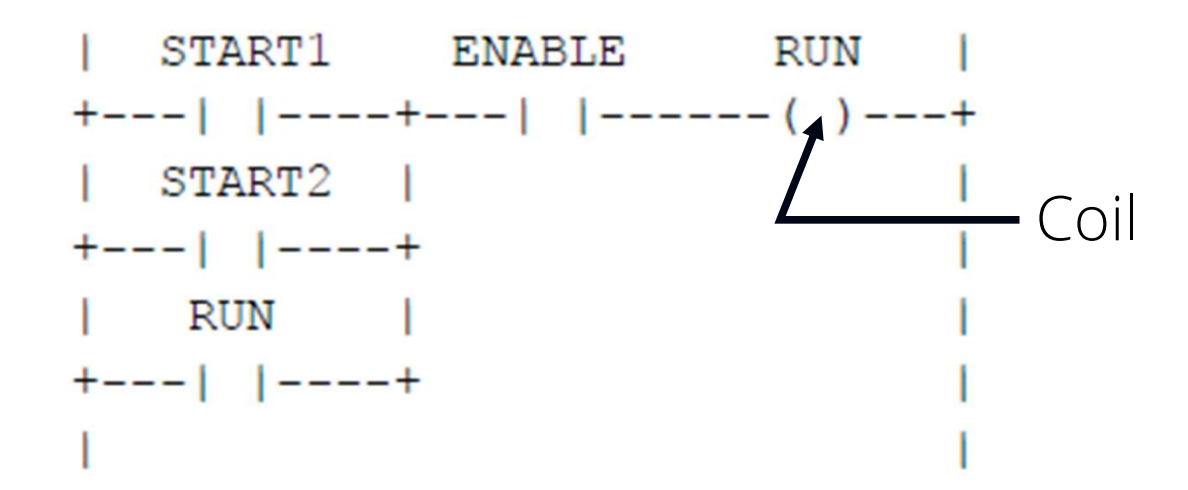

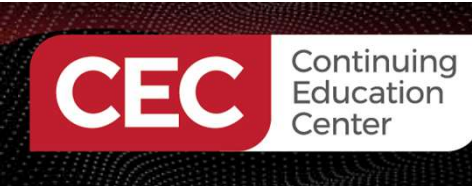

#### **OpenPLC Ladder Diagram Basics...**

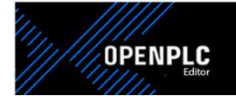

Representation of Lines: Lines can be extended by the use of connectors (IEC 61131-3, p.135, 2003)

| No. | Feature                                                             | Example   |
|-----|---------------------------------------------------------------------|-----------|
| 1   | Horizontal lines:<br>ISO/IEC 10646-1 "minus" character              |           |
| 2   | Graphic or semigraphic                                              |           |
| 3   | Vertical lines:<br>ISO/IEC 10646-1 "vertical line" character        | I         |
| 4   | Graphic or semigraphic                                              |           |
| 5   | Horizontal/vertical connection:<br>ISO/IEC 10646-1 "plus" character | <br>+<br> |
| 6   | Graphic or semigraphic                                              |           |
| 7   | Line crossings without connection:<br>ISO/IEC 10646-1 characters    |           |
| 8   | Graphic or semigraphic                                              |           |
|     | Connected and non-connected corners:                                |           |
| 9   | ISO/IEC 10646-1 characters                                          | + +       |
| 10  | Graphic or semigraphic                                              |           |

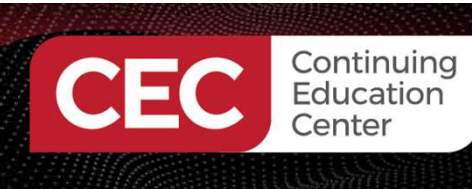

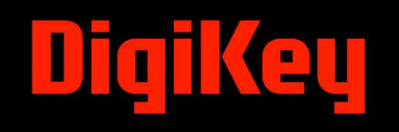

#### **OpenPLC Ladder Diagram Basics...**

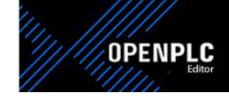

**Representation of Contacts:** A contact is an element which imparts a state to the horizontal link on its right side (IEC 61131-3, p.140, 2003)

|     | Static contacts |                                                               |  |  |  |
|-----|-----------------|---------------------------------------------------------------|--|--|--|
| No. | Symbol          | Description                                                   |  |  |  |
|     | ***             | Normally open contact                                         |  |  |  |
| 1   | 1               | The state of the left link is copied to the right link if the |  |  |  |
|     | or              | state of the associated Boolean variable (indicated b         |  |  |  |
|     | ***             | OFF.                                                          |  |  |  |
| 2   | ! !             |                                                               |  |  |  |
|     | ***             | Normally closed contact                                       |  |  |  |
| 3   | 1/1             | The state of the left link is copied to the right link if the |  |  |  |
|     | or              | Otherwise, the state of the right link is OFF.                |  |  |  |
|     | ***             |                                                               |  |  |  |
| 4   | !/!             |                                                               |  |  |  |

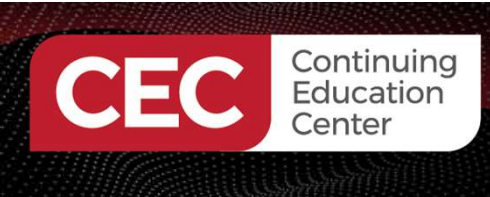

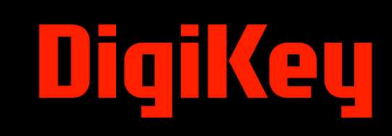

### **Question 3**

A contact is an element that imparts a state to the horizontal link on its left side.

- a) True
- b) False

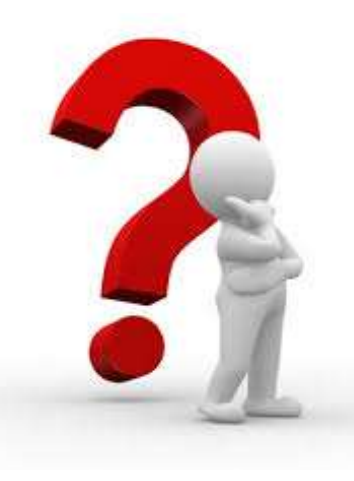

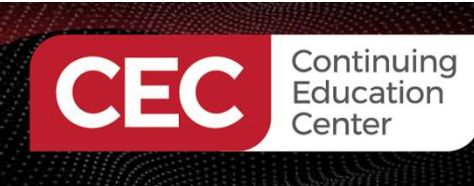

#### **OpenPLC Ladder Diagram Basics...**

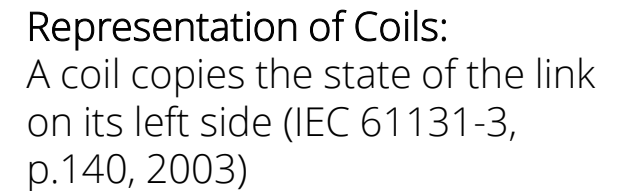

| No.             | Symbol     | Description                                                                                                    |  |  |  |  |  |
|-----------------|------------|----------------------------------------------------------------------------------------------------|--|--|--|--|--|
| Momentary coils |            |                                                                                                    |  |  |  |  |  |
| 1               | ***        | Coil<br>The state of the left link is copied to the associated<br>Boolean variable and to the right link.                                                                                                    |  |  |  |  |  |
| 2               | ***<br>(/) | Negated coil<br>The state of the left link is copied to the right link. The<br>inverse of the state of the left link is copied to the<br>associated Boolean variable, that is, if the state of the<br>left link is OFF, then the state of the associated variable<br>is ON, and vice versa. |  |  |  |  |  |
|                 |            | Latched Coils                                                                                                    |  |  |  |  |  |
| 3               | ***<br>(S) | SET (latch) coil<br>The associated Boolean variable is set to the ON state<br>when the left link is in the ON state, and remains set<br>until reset by a RESET coil.                                                                                                    |  |  |  |  |  |
| 4               | ***<br>(R) | RESET (unlatch) coil<br>The associated Boolean variable is reset to the OFF<br>state when the left link is in the ON state, and remains<br>reset until set by a SET coil.                                                                                                    |  |  |  |  |  |

OPENPLC

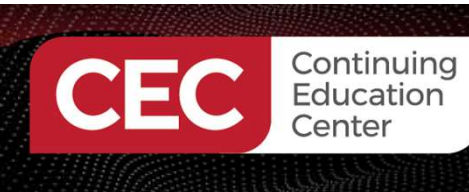

#### **OpenPLC Simulator**

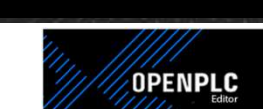

- An embedded application using the ESP32 microcontroller can be tested using a simulator.
- The OpenPLC simulator allows ESP32 microcontroller embedded applications to be tested without the actual hardware.
- Features and functions of the ESP32 microcontroller can easily be tested using the OpenPLC simulator.
- Once the simulated event is completed, the LD program can be downloaded to the ESP32 microcontroller.

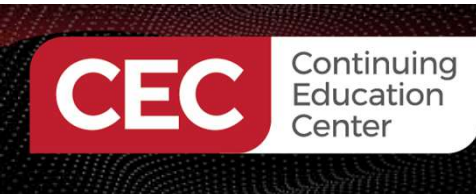

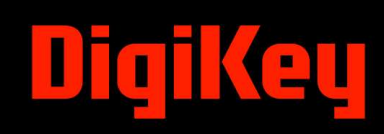

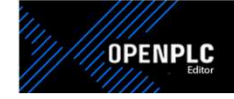

Before setting up the OpenPLC Simulator, a project folder needs to be created.

| Create a Main          |
|------------------------|
| <b>Projects Folder</b> |

Name of Project Folder

| Name                                | Date modified      | Туре        |
|-------------------------------------|--------------------|-------------|
| Combination_Lock_Prototype          | 3/24/2022 9:39 AM  | File folder |
| Comparator                          | 4/24/2023 10:40 PM | File folder |
| Compute                             | 7/22/2022 2:12 AM  | File folder |
| Control_Relays                      | 3/24/2022 9:39 AM  | File folder |
| Counter_Compare                     | 4/29/2023 7:41 PM  | File folder |
| Counter_UP                          | 3/24/2022 9:39 AM  | File folder |
| Critical Analysis Solution          | 4/18/2022 1:00 PM  | File folder |
| ESP32_Hello_World                   | 10/6/2023 8:17 PM  | File folder |
| ESP32_LED                           | 10/7/2023 3:18 PM  | File folder |
| ESP32_Start_Stop_Controller         | 10/7/2023 9:15 PM  | File folder |
| Example_9_2                         | 11/2/2022 5:51 PM  | File folder |
| Freenove_Projects_Kit_Logic_OR_Gate | 10/23/2022 8:56 PM | File folder |
| Tello                               | 6/8/2023 6:40 PM   | File folder |

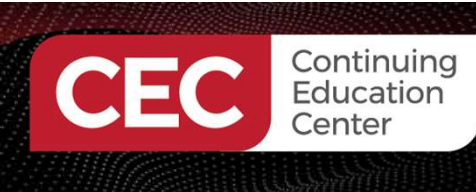

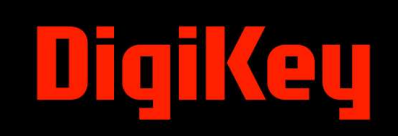

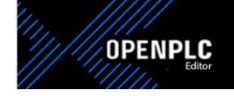

Open the OpenPLC editor to start a new LD program.

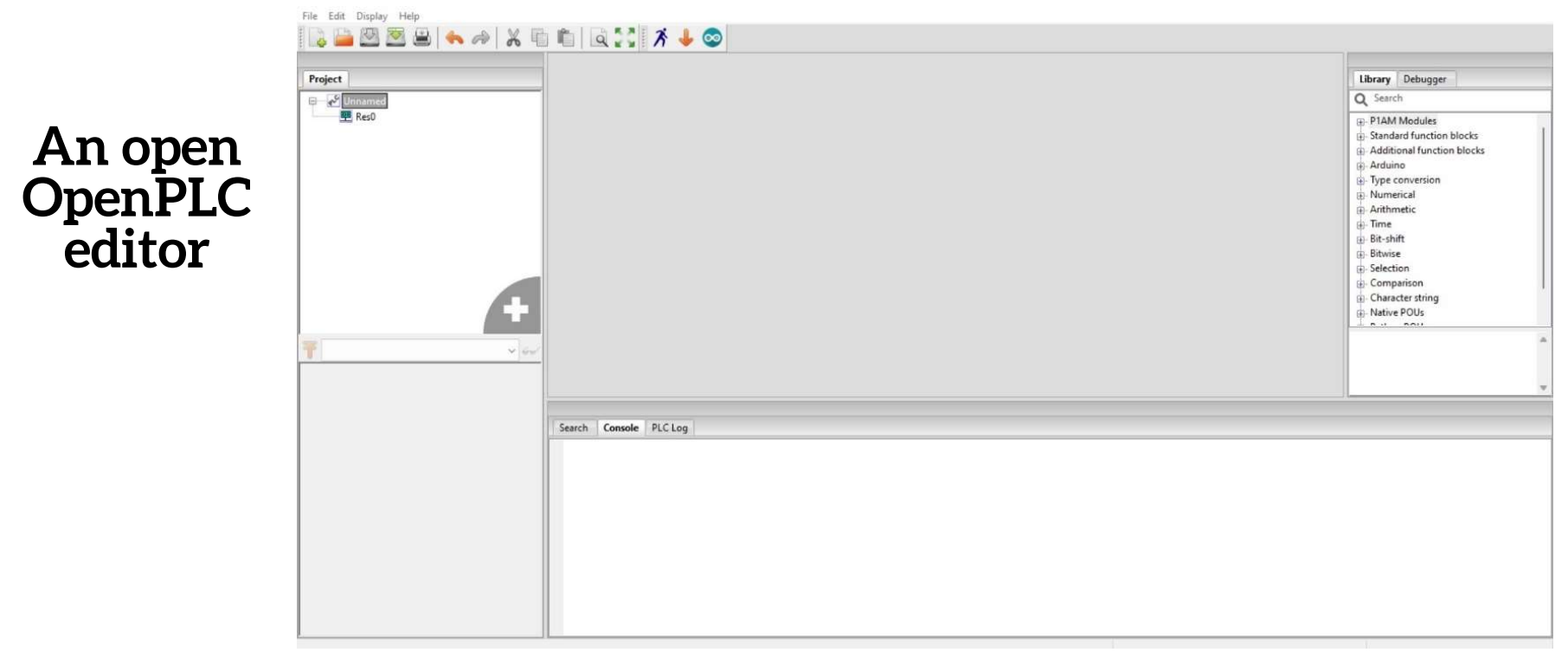

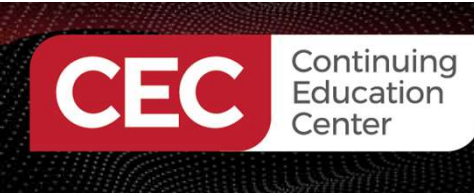

#### **OpenPLC Simulator Setup...**

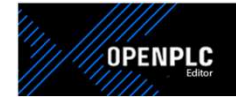

Create a Program Organizational Unit (POU) (Name/Type). Select LD for programming language.

Creating a New POU

| reate a new re |            | ~   |
|----------------|------------|-----|
| POU Name:      | HelloWorld |     |
| POU Type:      | program    | ~   |
| Language:      | LD         | ~   |
| ОК             | Can        | cel |

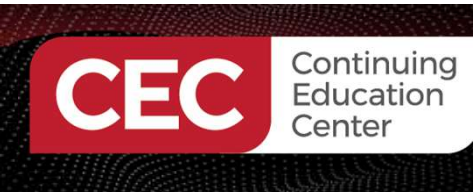

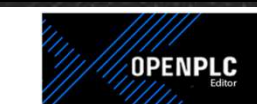

Create Tags for the Hello World application.

#### Creating Tags for the Hello World Application

| Desc | ription:       |       | Clas | s Filter: All | ~             |        |               | 4 |
|------|----------------|-------|------|---------------|---------------|--------|---------------|---|
| #    | Name           | Class | Туре | Location      | Initial Value | Option | Documentation | ] |
| 1    | HelloWorld_PB  | Local | BOOL | %IX0.0        |               |        |               |   |
| 2    | HelloWorld LED | Local | BOOL | %QX0.0        |               |        |               |   |

The Location on the Tag Listing table is where the addresses for the GPIO pins are included.

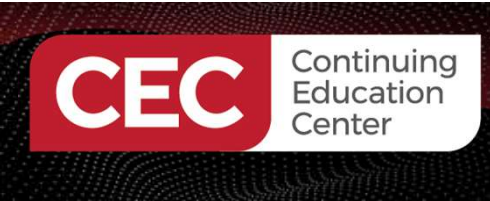

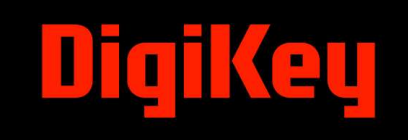

### **Question 4**

Which BIT instruction examines the state of a specified bit?

- a) Programming Organizational Unit
- b) Programming Organized Unit
- c) Program Organizational Unit
- d) None of the above

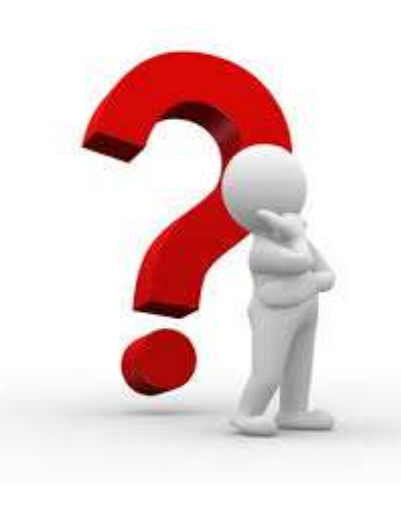

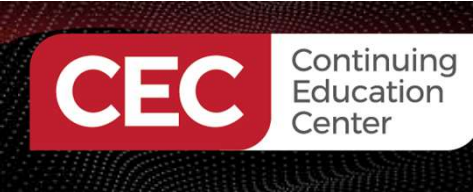

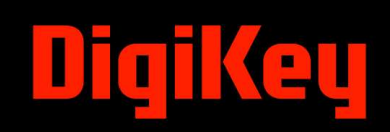

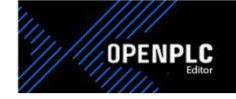

A contact and coil will be used to build the Hello World Simulator application.

Selecting Contact and Coil BIT Instructions

Notes: OTE – Output Energized XIC – Examine If Closed

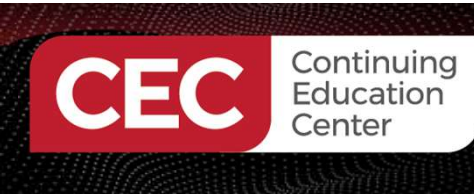

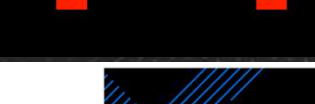

OPENPLC

A contact and coil are aligned with defined Tags.

#### Aligning Contact and Coil With Tags

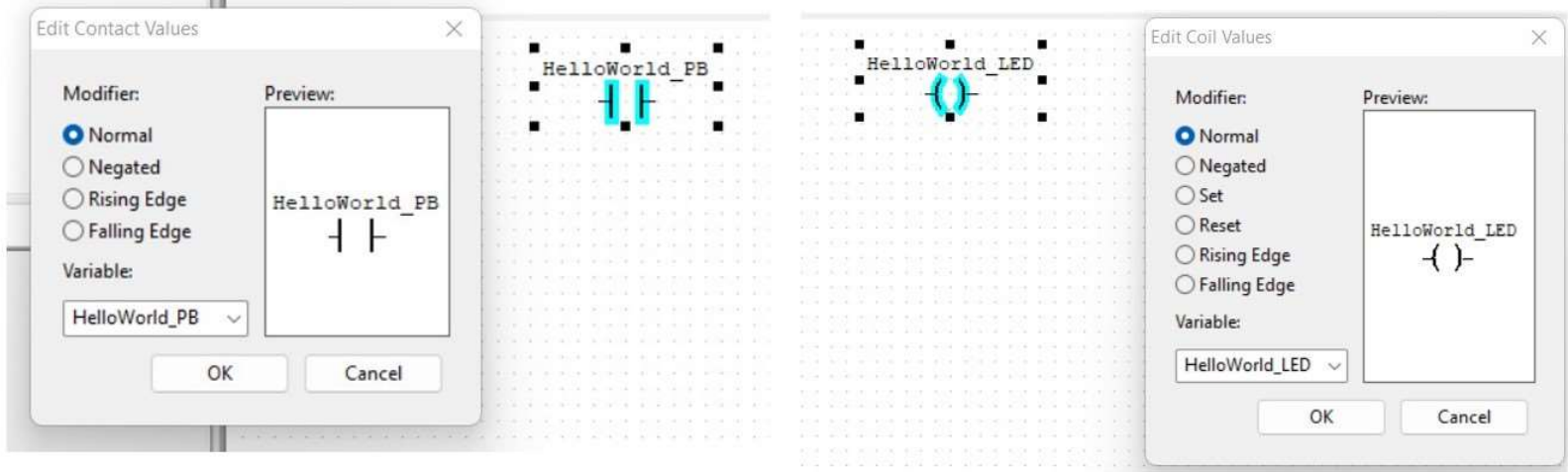

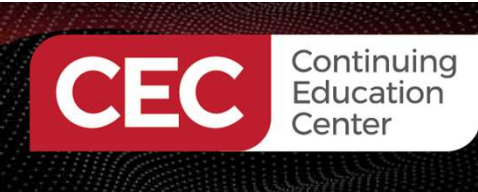

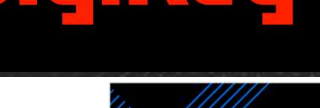

OPENPLC

#### Selection and Placement of Power Rails.

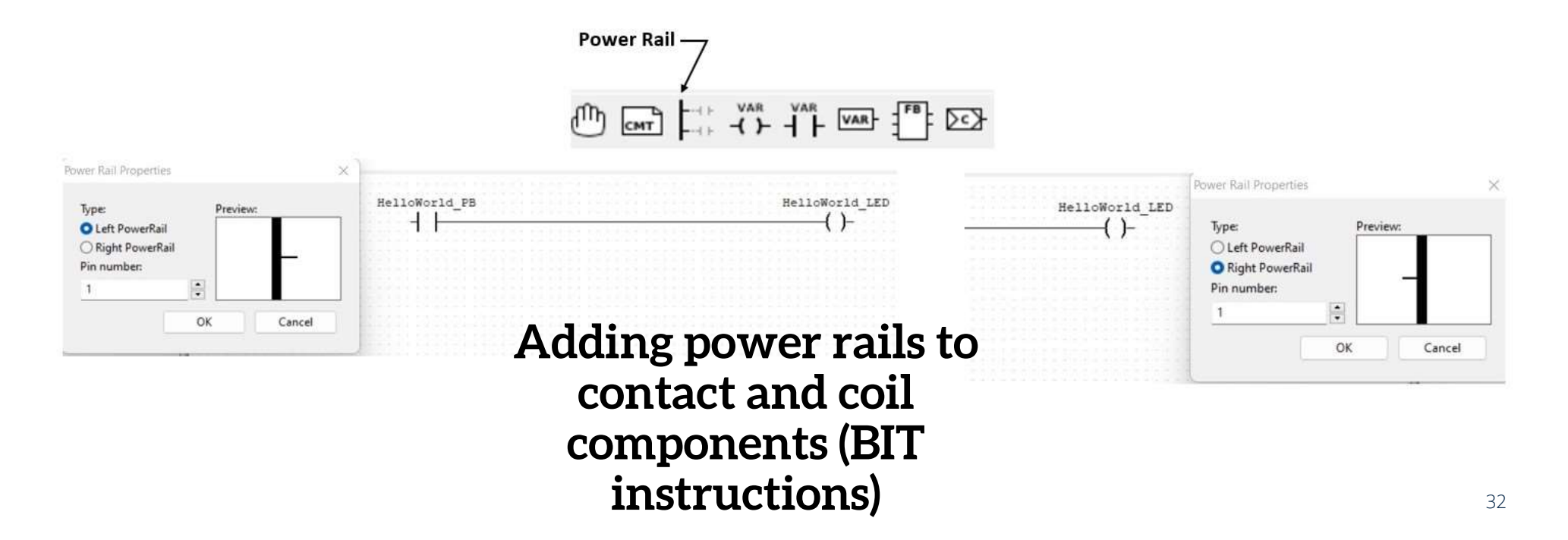

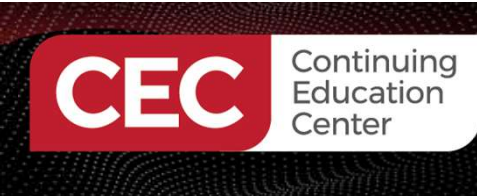

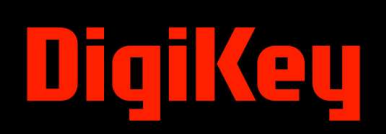

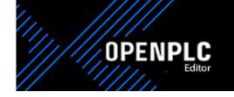

#### Starting a Simulation Initiated Event.

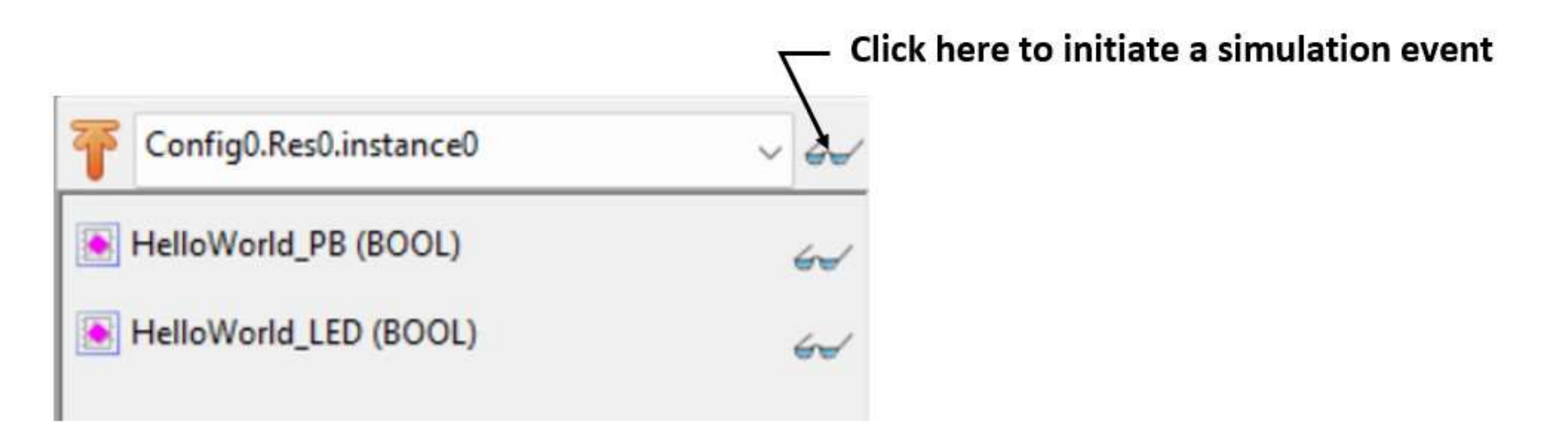

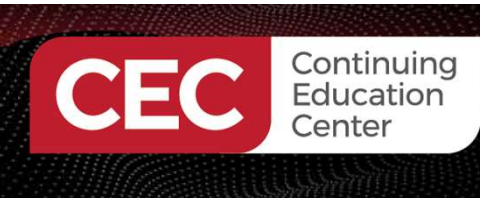

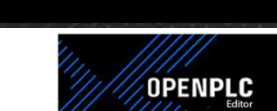

eu

#### Starting PLC Simulation event.

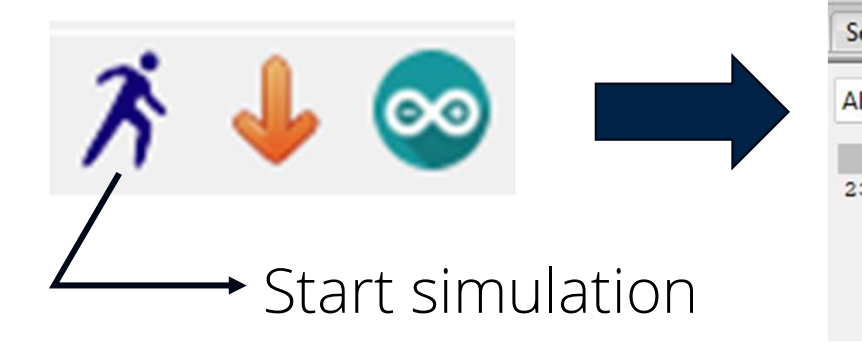

|                                                | Time PLC          |                |
|------------------------------------------------|-------------------|----------------|
| S                                              | imulation Started |                |
| Search Console PLC Log                         |                   | $\backslash$   |
| All                                            | V Search          |                |
| +1d +1h<br>23.658000000 <mark>-</mark> PLC sta | Him His<br>arted  | 24/10/23 19:01 |
|                                                | Started           |                |

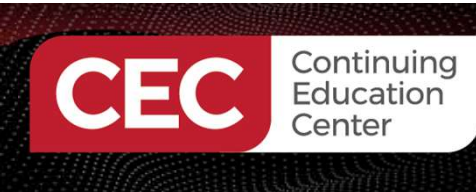

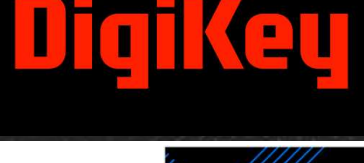

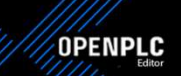

#### How to Force ON/Force OFF events.

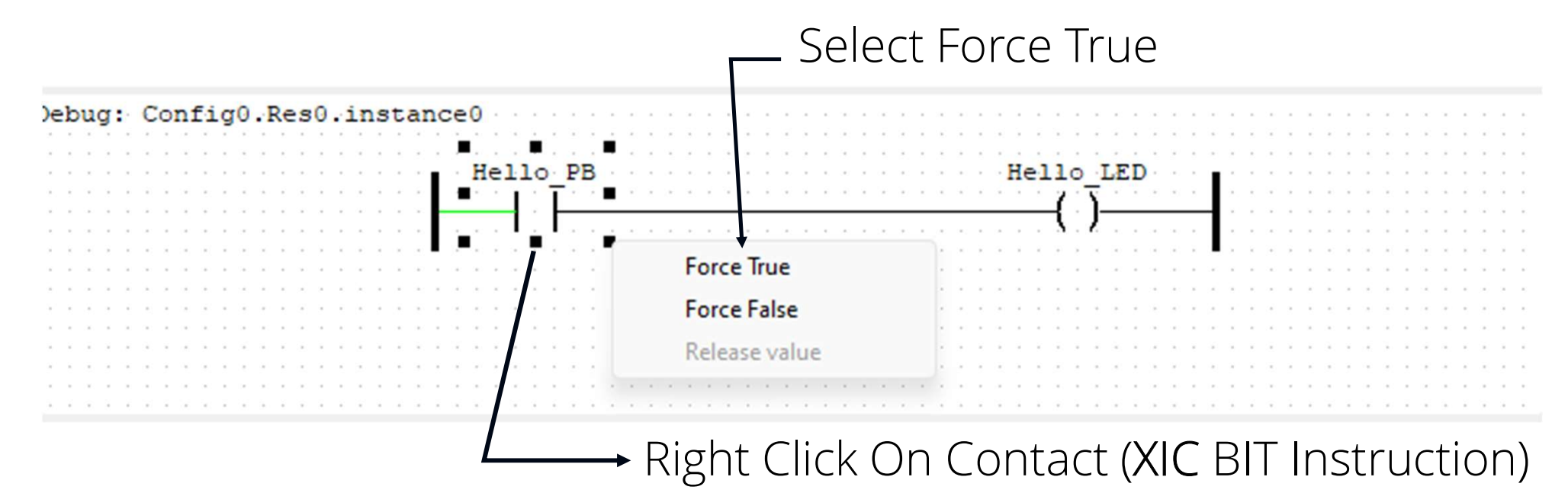

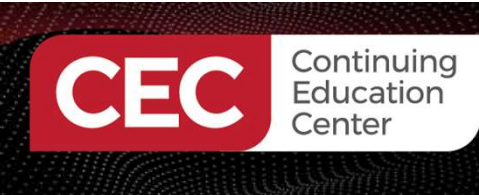

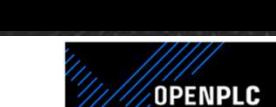

How to Force ON/Force OFF events...

Rung link and Coil (OTE) turns Green: Output and Rung link are energized

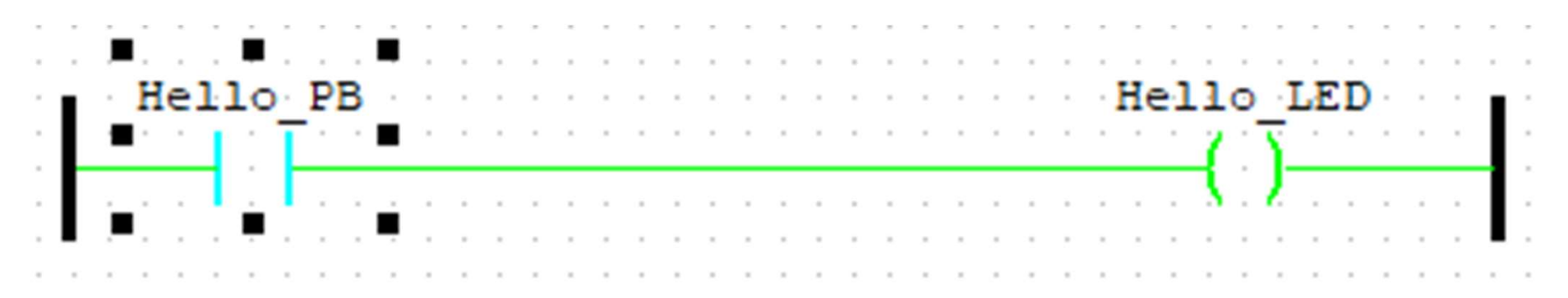

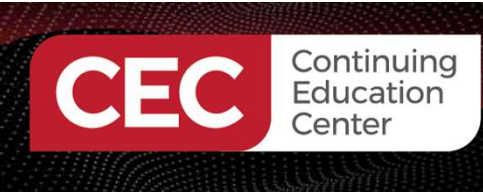

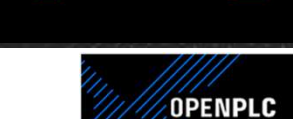

How to Force ON/Force OFF events...

Rung link and Coil (OTE) turns Black: Output and Rung link are de-energized

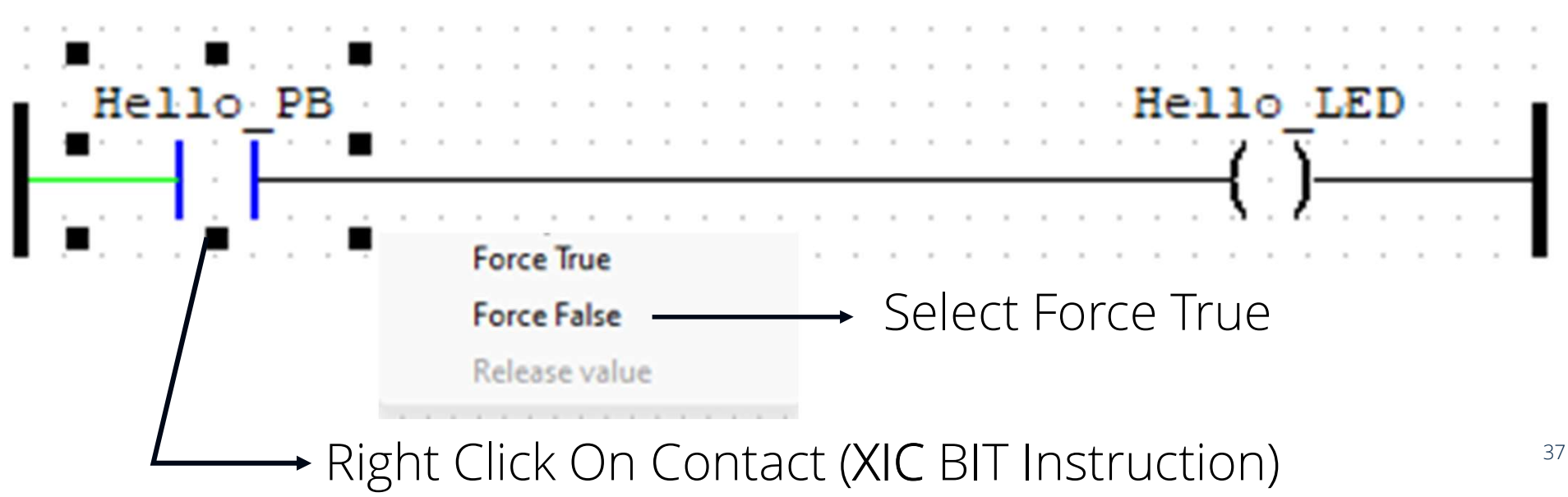

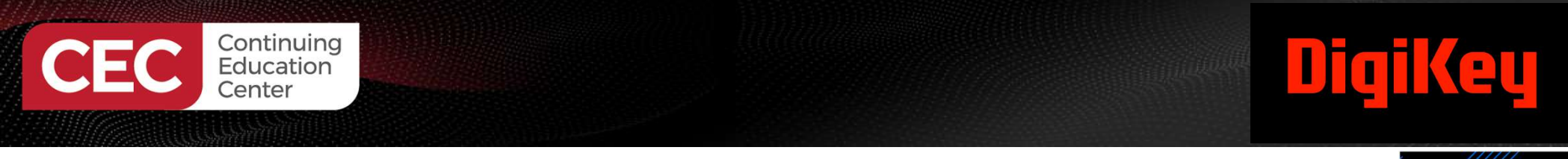

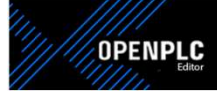

Stopping Simulation Event and Returning to Programming Editor mode.

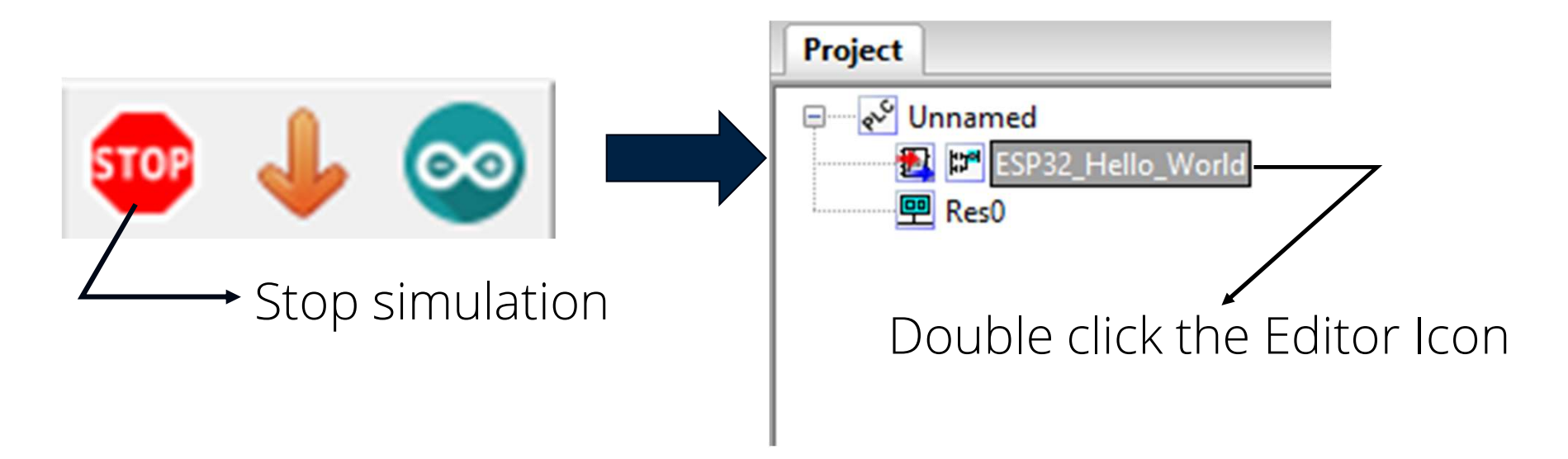

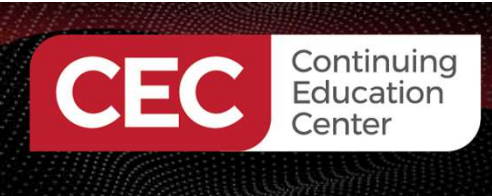

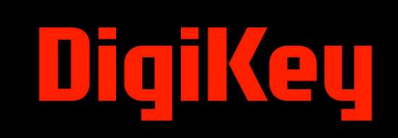

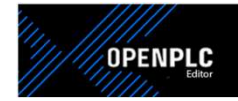

#### Lab: Digital Logic Control Application

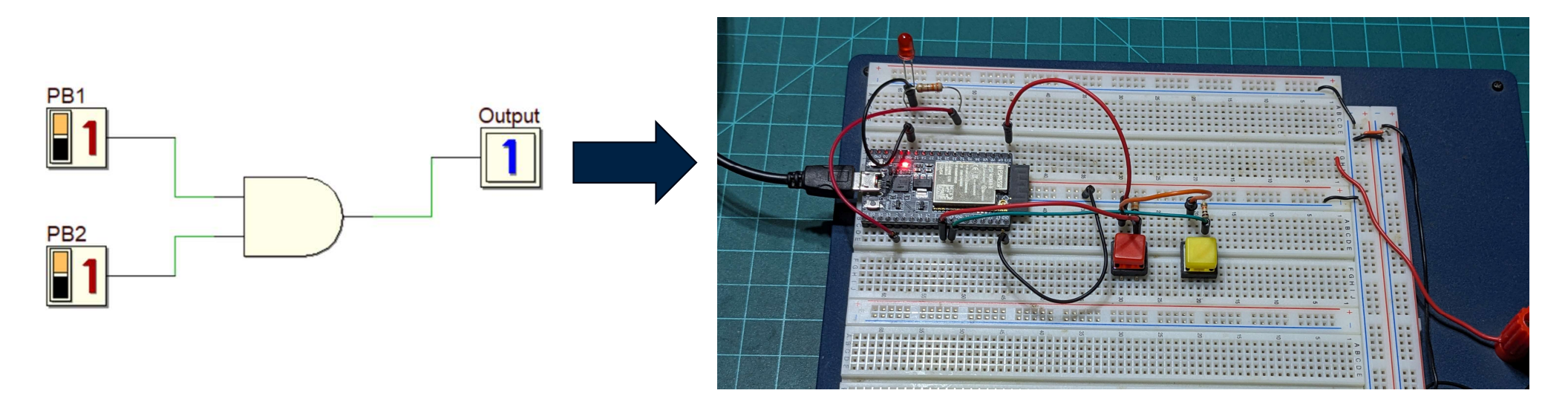

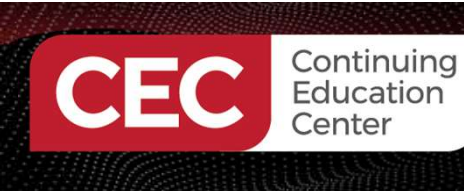

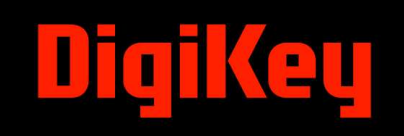

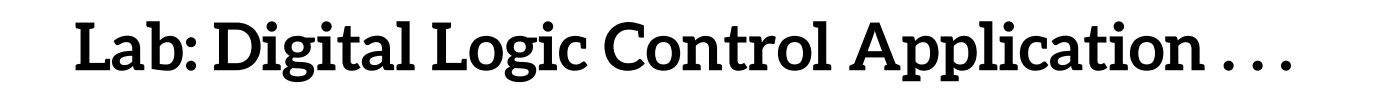

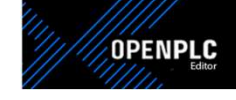

#### Lab Objectives:

- Participants will learn to set up a Basic Digital Logic Controller simulation.
- Participants will learn to execute a Basic Digital Logic Controller Simulation.
- Participants will learn to program the ESP32 microcontroller using OpenPLC.
- Participants will learn how to run the Basic Digital Logic Controller on an ESP32 microcontroller

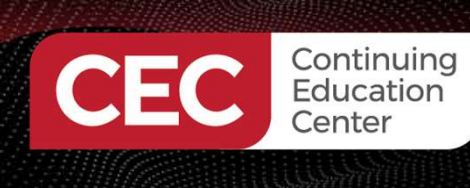

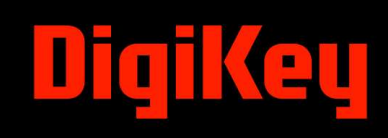

OPENPLC

#### Lab: Digital Logic Control Application . . . Concept System Block Diagram

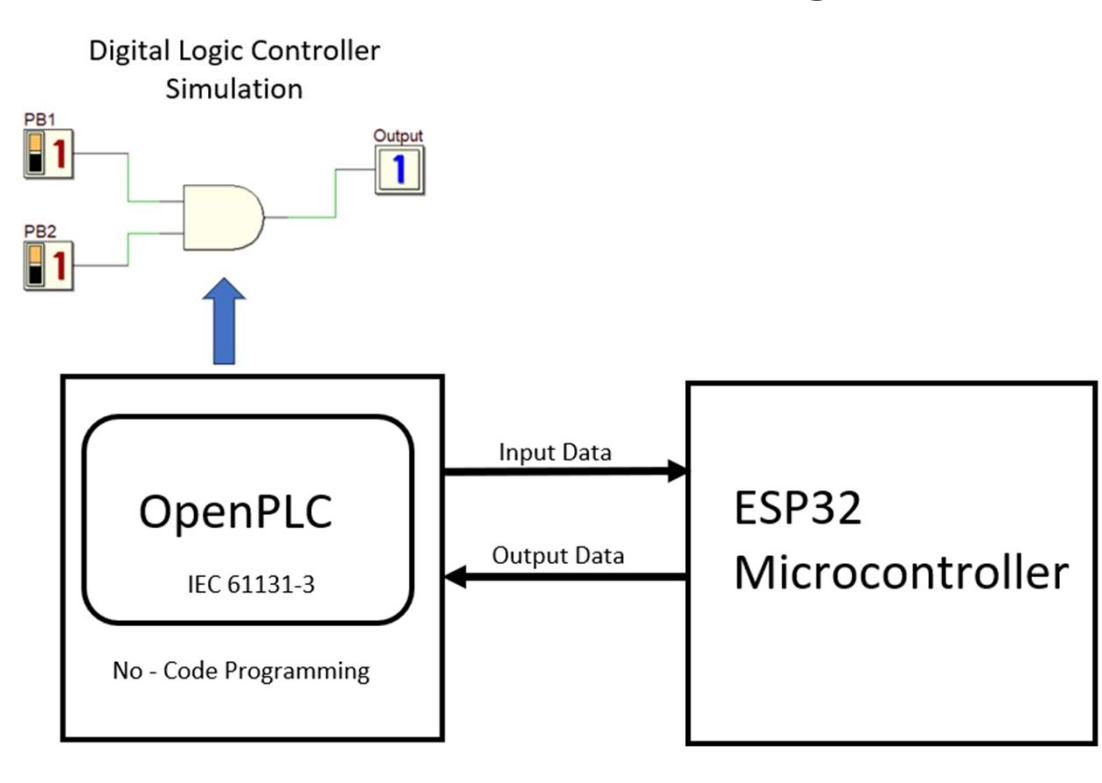

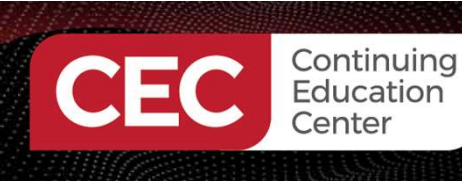

PB1 (BC PB2 (BC) Output

#### DT eu

#### Lab: Digital Logic Control Application ...

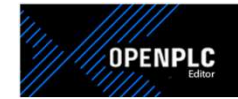

42

#### **OpenPLC Digital Logic Controller Model**

|                        | <b>2</b> 0   | Digital_Logic_Cont | troller 🗙 🛃 🖾 | s0.instance0 |                     |               |        |               | ₹ |
|------------------------|--------------|--------------------|---------------|--------------|---------------------|---------------|--------|---------------|---|
|                        | Descri       | ption:             |               | Class F      | ilter: All          | ~             |        | 🔶 🔶 🔶 🔶       | ŀ |
|                        | #            | Name               | Class         | Туре         | Location            | Initial Value | Option | Documentation |   |
|                        | 1            | PB1                | Local         | BOOL         |                     |               |        |               |   |
|                        | 2            | PB2                | Local         | BOOL         |                     |               |        |               |   |
|                        | 3            | Output             | Local         | BOOL         |                     |               |        |               |   |
| Config0.Res0.instance0 | 14-14-14<br> | ~ 6~               |               | PB1          | PB2                 | Output        |        |               |   |
| B1 (BOOL)              |              | 60                 |               |              | <b>.</b> . <b>.</b> |               |        |               |   |
| B2 (BOOL)              |              | 62                 |               |              |                     |               |        |               |   |
| utput (BOOL)           |              | ~                  |               |              |                     |               |        |               |   |
|                        |              |                    |               |              |                     |               |        |               |   |

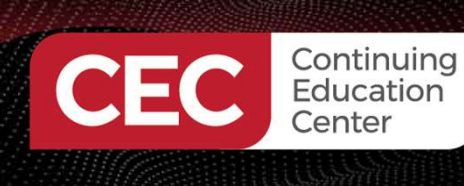

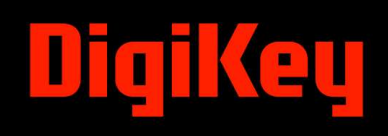

#### Lab: Digital Logic Control Application ...

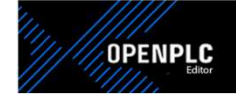

#### **OpenPLC Digital Logic Controller Model**

#### Executed Simulation session

| 2. 2010; 3. 2010;                                                                                                    |
|----------------------------------------------------------------------------------------------------|
|                                                                                                    |
|                                                                                                    |
|                                                                                                    |
| $x_{-}, x_{-}, $ |
|                                                                                                    |
|                                                                                                    |
|                                                                                                    |
|                                                                                                    |
|                                                                                                    |
|                                                                                                    |
|                                                                                                    |
|                                                                                                    |
|                                                                                                    |
|                                                                                                    |
|                                                                                                    |

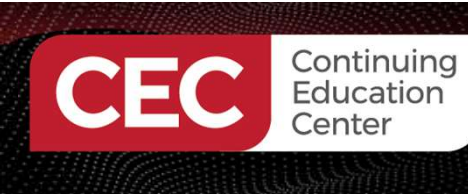

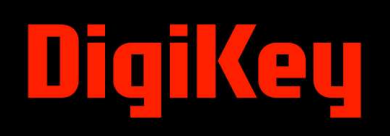

#### Lab: Digital Logic Control Application ...

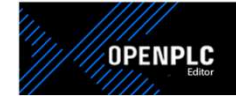

#### **OpenPLC Digital Logic Controller Hardware Setup**

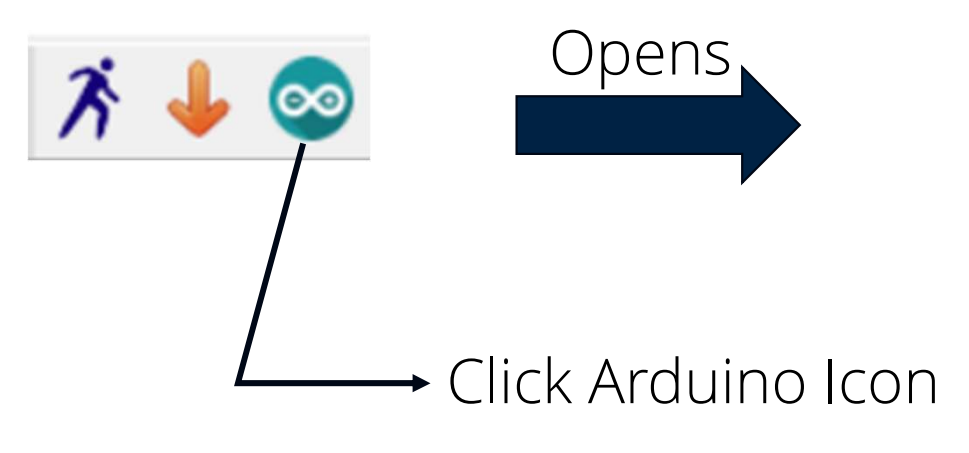

| Upload to Ard | luino Board  |                                                  | $\times$ |
|---------------|--------------|--------------------------------------------------|----------|
| Board Type:   | ESP32        |                                                  | ~        |
| COM Port:     | COM9         | <b></b>                                          | ~        |
| Enable M      | odbus Serial | Set COM Port to your —<br>Attached ESP32 Dev Kit | 7        |
| Interface:    | Serial       | board                                            | $\sim$   |
| Baud:         | 115200       |                                                  | ~        |
|               |              |                                                  |          |

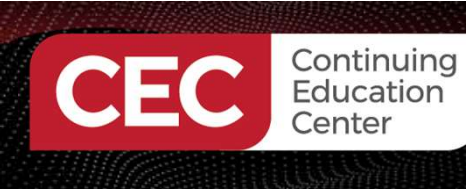

#### Lab: Digital Logic Control Application ...

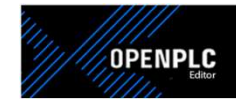

#### **OpenPLC Digital Logic Controller Hardware Setup**

Upload LD program to the ESP32 Dev Kit Board

> Click Arduino Icon

|   | Compilation output:<br>Compiling .st file<br>POUS.c<br>POUS.h<br>LOCATED_VARIABLES.h<br>VARIABLES.csv<br>Config0.c<br>Config0.h<br>Res0.c<br>Generating binary file |        | Compilation output:<br>Hash of data verified.<br>Compressed 253104 bytes to 139451<br>Writing at 0x0001c4c5 (22 %)<br>Writing at 0x00024f92 (33 %)<br>Writing at 0x0002a655 (44 %)<br>Writing at 0x00023655 (55 %)<br>Writing at 0x0003ffb2 (77 %)<br>Writing at 0x0004s2f92 (66 %)<br>Writing at 0x0004s2f92 (88 %)<br>Writing at 0x0004s2f9 (100 %)<br>Wrote 253104 bytes (139451 compressed)<br>2.2 seconds (effective 914.1 kbit/s)<br>Hash of data verified.<br>Leaving<br>Hard resetting via RTS pin<br>Done! | ) at 0x00010000 in |  |
|---|----------------------------------------------------------------------------------------------------|--------|----------------------------------------------------------------------------------------------------|--------------------|--|
| ) | Upload                                                                                                    | Cancel | Upload                                                                                                    | Cancel             |  |

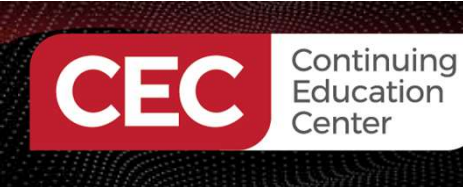

### Lab: Digital Logic Control Application ...

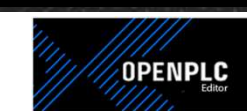

#### **OpenPLC Digital Logic Controller Hardware Setup**

Functional OpenPLC Digital Logic Controller

Digital Logic Controller LD program can be found in the Github Embedded\_Controls\_ DevelopmentCode folder here:

https://github.com/DWilcher/ HCI\_Electronics

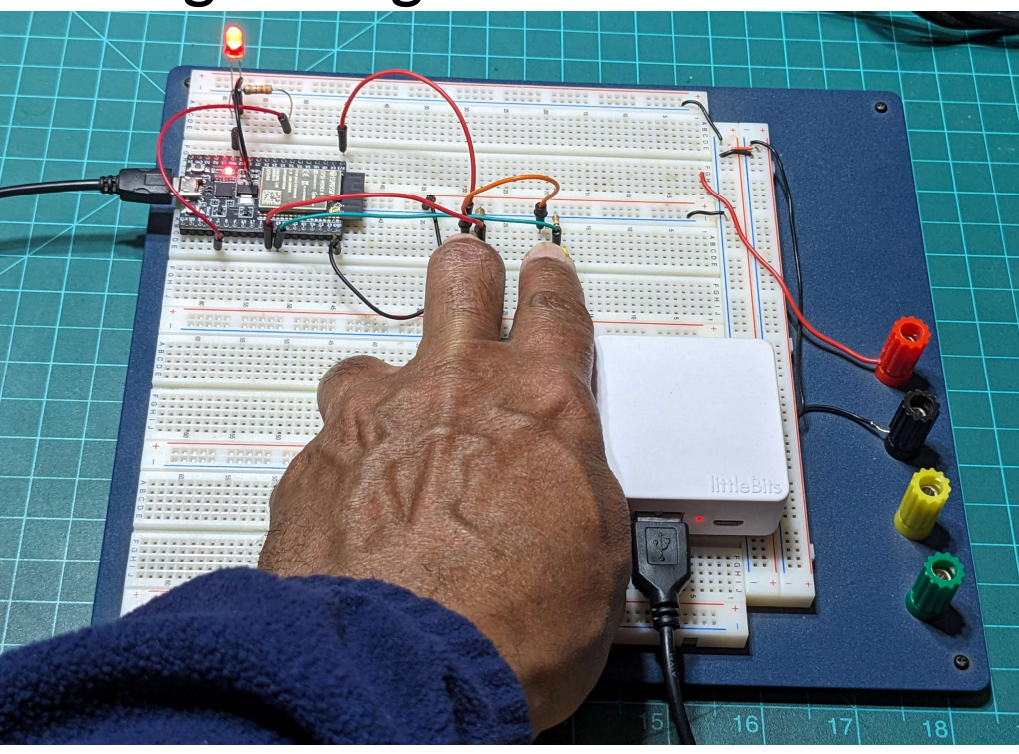

Watch Video Clip Below

Digikeu

https://youtu.be/IEFBvDeUa9A

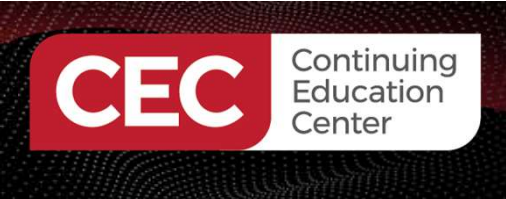

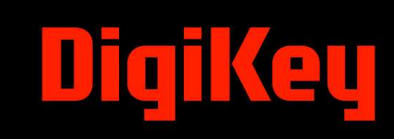

### **Question 5**

What file is generated when uploading an LD program to an ESP32 microcontroller?

- a) ST file
- b) IL file
- c) hex file
- d) binary file

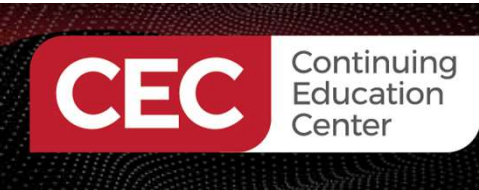

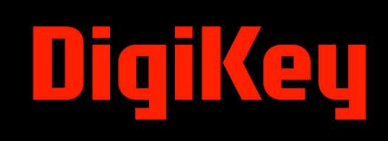

#### Thank you for attending

Please consider the resources below:

- International Electrotechnical Commission. (2003). *International standard* (IEC61131-3). <u>https://d1.amobbs.com/bbs\_upload782111/files\_31/ourdev\_569653.pdf</u>
- Zemmouri, A., Barodt, A., Dahou, H., Alarequi, M., Eigouri, R., Htou, L., & Benbrahim, M. (2023). A microsystem design for controlling a dc motor by pulse width modulation using microblaze soft-core. *International Journal of Electrical and Computer Engineering*, 13(2), 1337-1448. <u>https://www.researchgate.net/publication/365994306\_A\_microsystem\_design\_for\_controlling\_a\_</u> <u>DC\_motor\_by\_pulse\_width\_modulation\_using\_MicroBlaze\_soft-core</u>

OpenPLC.(2023). *Openplc overview*. https://autonomylogic.com/docs/openplc-overview/

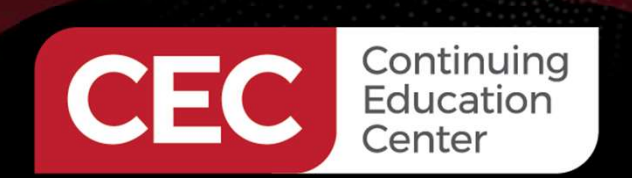

### **DesignNews**

### Thank You

Sponsored by

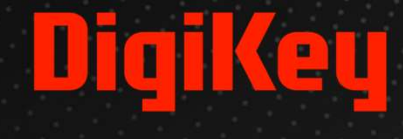

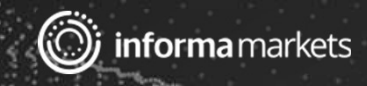